## データ トランスファー コード(SD-UO1) ユーザーズ マニュアル

このたびは、データ トランスファー コード (SD-U01) をお買い上げいただき、ありがとうございます。 ご使用になる前に、本書を良くお読みになり、正しくお取り扱いいただくようお願い申し上げます。 注)データ トランスファー コード (SD-U01) は Windouws 7/Vista/XP/2000 32bit 用で、それ以外のOSには対応しておりません。

## USBドライバについて

## Windous XP の場合

- ●データ トランスファー コード(SD-U01)を使用するには、USBドライバをPC(パーソナル コンピュータ)にインストールする必要があります。 データ トランスファー コードをPCに接続した際にインターネット上からUSBドライバが自動的にダウンロードされます。(※初回のみ) TLS-01と接続して使用する前にPCとデータ トランスファー コードを接続して初期設定をおこなってください。
- ●PCにデータ トランスファー コードを接続するとモニターにメッセージが表示されますので、メッセージにしたがってインストールしてください。 (※インストールするソフトウェアは USB Serial Converter と USB Serial Portの2つです。)

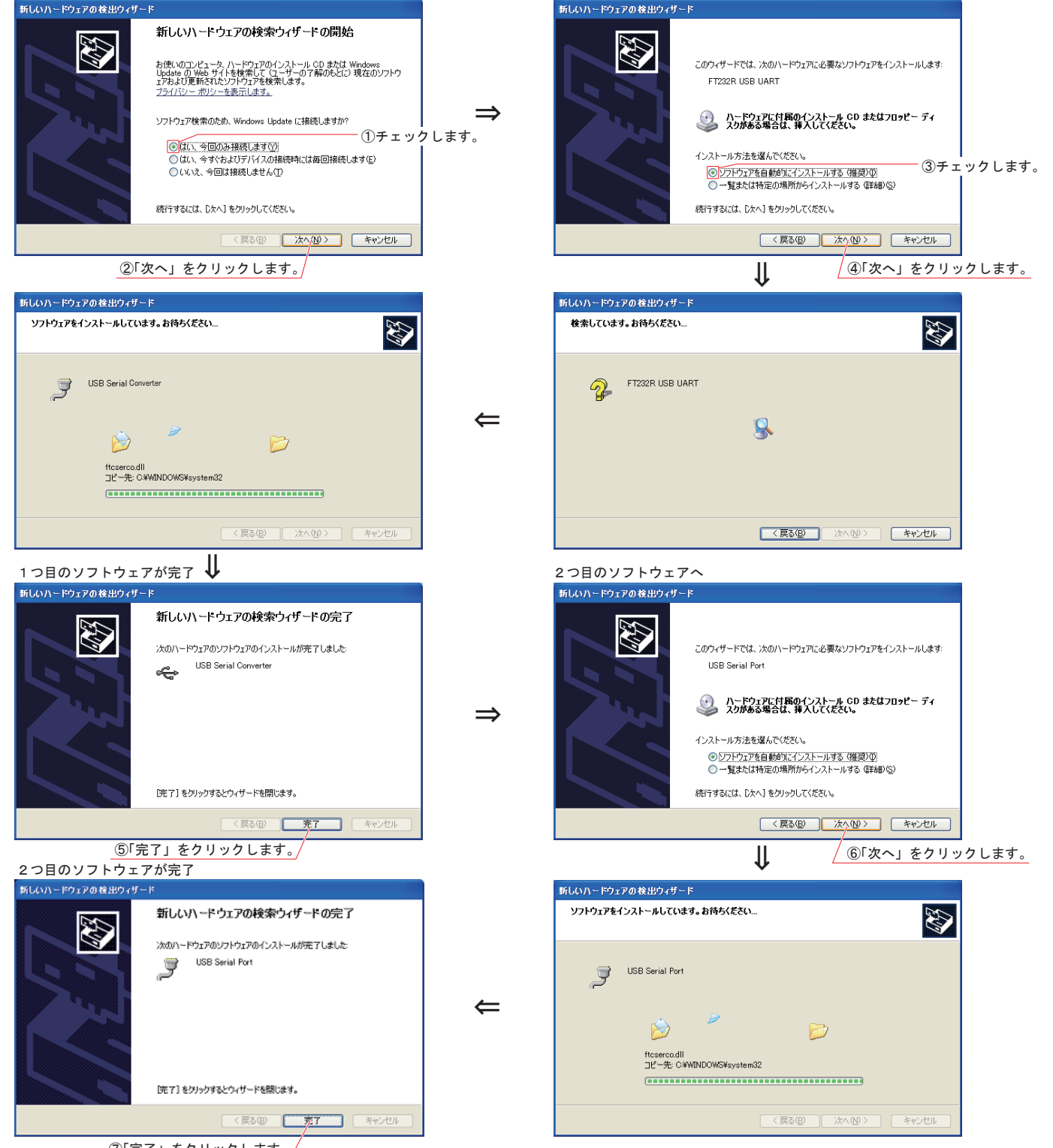

⑦「完了」をクリックします。

 ●以上でデータ トランスファー コード (SD-U01) のUSBドライバーのインストールが完了となります。
注) PC(パーソナル コンピュータ) にデータ トランスファー コード (SD-U01) を接続しても自動的にインターネット上から USB ドライバが ダウンロードされない場合には、弊社 HP よりダウンロードしてください。

## Windous 7/Vistaの場合

●PCにデータ トランスファー コードを接続するとモニターにメッセージが表示されますので、 「ドライバソフトウェアを検索してインストールします」をクリックします。 (※インストールするソフトウェアはUSB Serial Converter と USB Serial Portの2つです。)

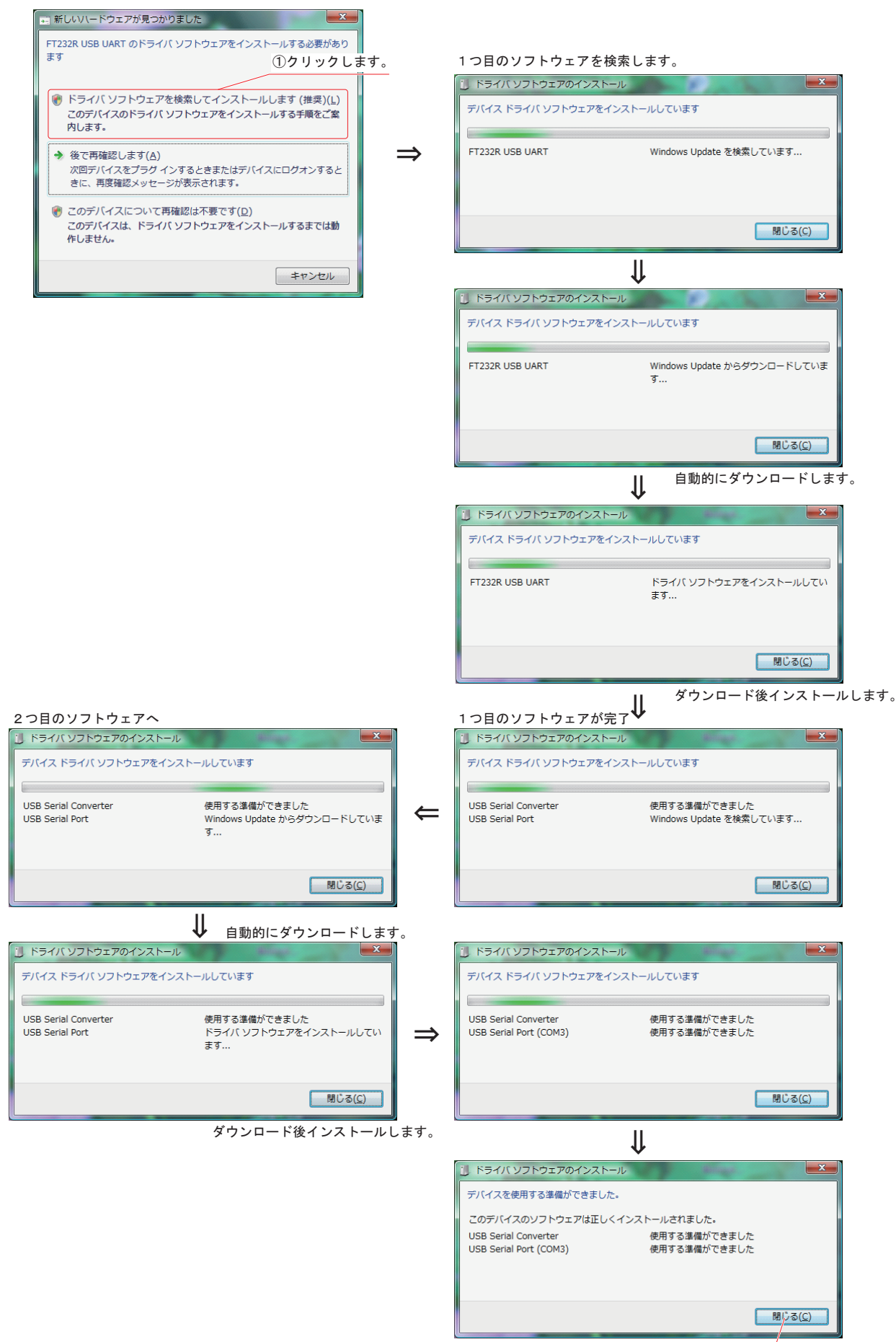

②「閉じる」をクリックします。

●以上でデータ トランスファー コード(SD-U01)のドライバーのインストールが完了となります。

注) PC(パーソナル コンピュータ) にデータ トランスファー コード (SD-U01 を接続しても自動的にインターネット上から USB ドライバが ダウンロードされない場合には、弊社 HP からダウンロードしてください。